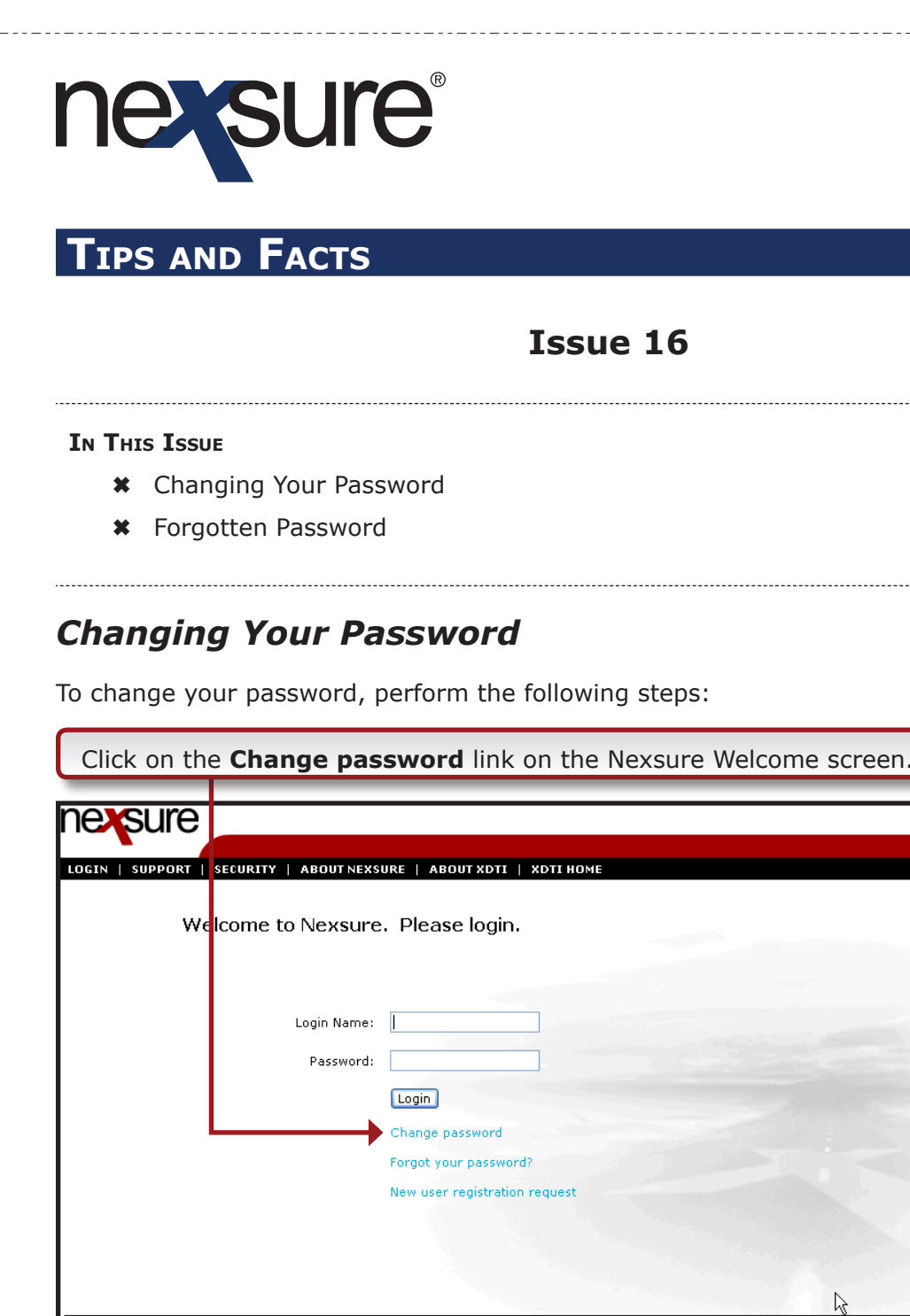

ional Tech

## The security XDTI uses is similar to that used when you place an order at a secured shopping site. Every XDTI session is secure, using the SSL protocol and 128-bit strong encryption.

Your Account
If you use this site, you are responsible for maintaining the confidentiality of your account and password and for restricting access to your computer, and you agree to
accept responsibility for all activities that occur under your account or password.
01-2005 XDimensional Technologies, Inc. All rights reserved.

۵

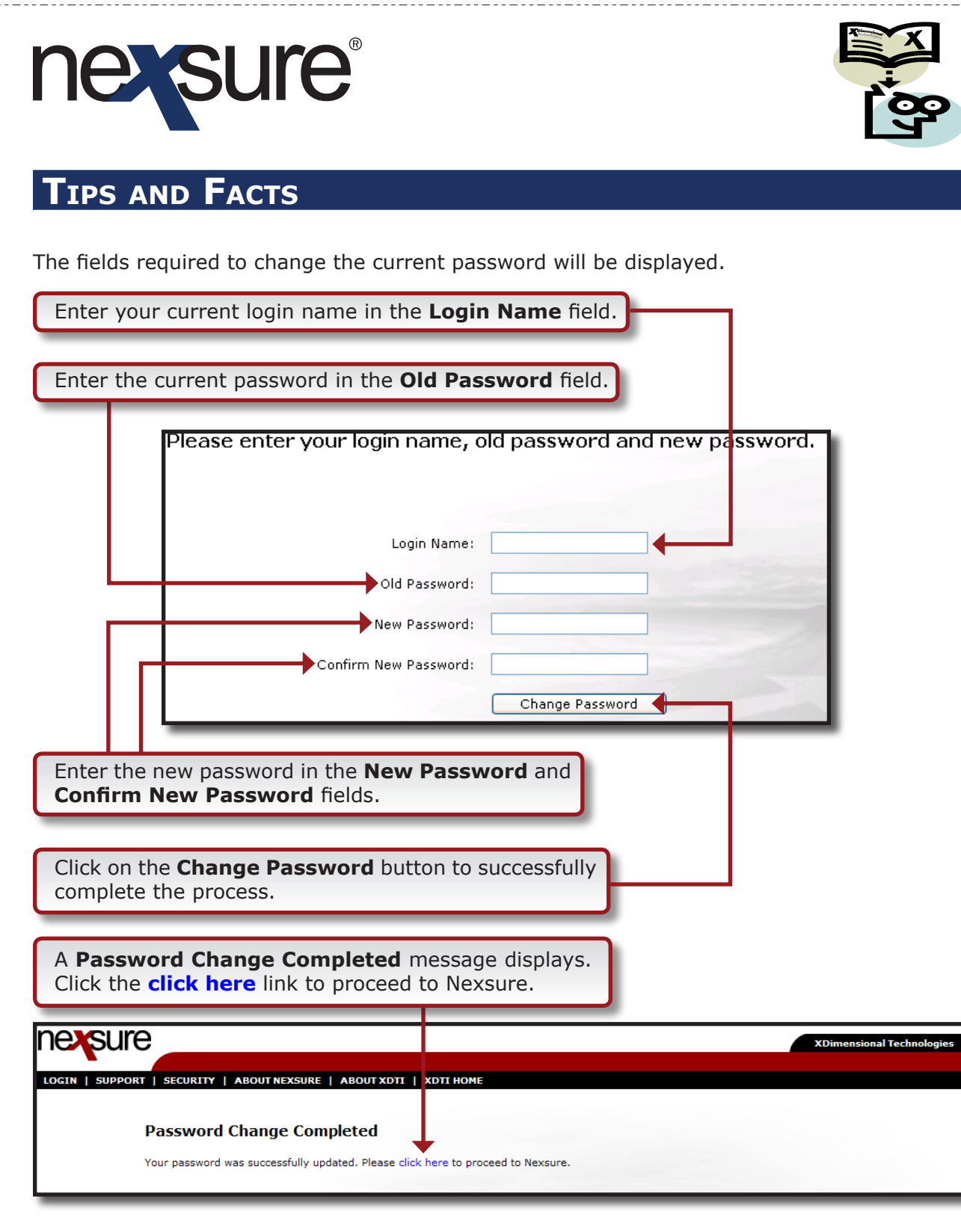

If there is an entry error, a message will be displayed to let you know. Make the necessary corrections and try again.

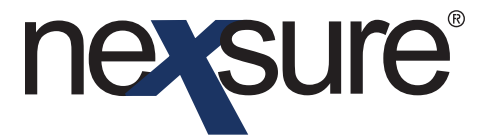

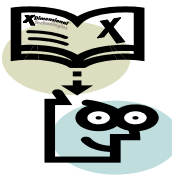

## TIPS AND FACTS

Note: In Security Administration setup, a new password requirement may be added for all users for a defined number of days. This feature is activated by your System Administrator. When the required number of days have passed since the password was last changed on log-in, the user is prompted to enter a new password. Passwords must meet the criteria established by the System Administrator in Security Administration setup.

## Forgotten Password

If you forget your password, a new one may be generated by performing the following steps:

| SUPPORT       SECURITY       ABOUT NEXSURE       ABOUT XOTE       XOTE HOME         SUPPORT       SECURITY       ABOUT NEXSURE       ABOUT XOTE       XOTE HOME         Upport       Login Name:                                                                                                    |                                                                                                    |                                                                                                    |                                                            |
|----------------------------------------------------------------------------------------------------|----------------------------------------------------------------------------------------------------|----------------------------------------------------------------------------------------------------|------------------------------------------------------------|
| SUPPORT       SECURITY       ABOUT NEXSURE       ABOUT XOTE       XOTE HOME         Welcome to Nexsure.       Please login.       Image: Classe of the security of the security of the security of the security does not and the security does not and the security does not and the security does not and the security does not and the security does not an order at a secured shopping site. Every XDTI secsion is secure, using the SSL protocol and 128-bit strong encryption.         Yew Accent       Image and the confidentiality of your account and password and for restricting access to your computer, and you agree to accept responsible for maintaining the confidentiality of your account and password and for restricting access to your computer, and you agree to accept responsible for maintaining the confidentiality of your account and password and for restricting access to your computer, and you agree to accept responsible for maintaining the confidentiality of your account and password and for restricting access to your computer, and you agree to accept responsible for maintaining the confidentiality of your account and password and for restricting access to your computer, and you agree to accept responsible for maintaining the confidentiality of your account and password and for restricting access to your computer, and you agree to accept responsible for maintaining the confidentiality of your account and password and for restricting access to your computer, and you agree to accept responsible for maintaining the confidentiality of your account and password and for restricting access to your computer, and you agree to accept responsible for maintaining the confidentiality of your account and password and for restricting access to your computer, and you agree to accept responsible for maintaining to access to your computer access to your computer access to your computer access t | Suic                                                                                                    |                                                                                                    | XDimensional Technologies                                  |
| Welcome to Nexsure. Please login.                                                                                                    | SUPPORT   SECURITY   ABOUT NEXS                                                                                            | IRE   ABOUT XDTI   XDTI HOME                                                                        |                                                            |
| Login Name:<br>Password:<br>Cogin<br>Change password?<br>Change password?<br>Porgot your password?<br>New user registration request<br>New user registration request<br>The security XDTI uses is similar to that used when you place an order at a secured shopping site. Every XDTI session is secure, using the SSL protocol and 128-bit<br>strong encryption.<br>For Account<br>ff you use this site, you are responsible for maintaining the confidentiality of your account and password and for restricting access to your computer, and you agree to<br>accept responsibility for all activities that occur under your account or password.                                                                                                    | Welcome to Nexsure                                                                                                    | Please login.                                                                                       |                                                            |
| Password:  Login  Change password  Forgot your password?  New user registration request  K  The security XDTI uses is similar to that used when you place an order at a secured shopping site. Every XDTI session is secure, using the SSL protocol and 128-bit strong encryption.  Your Account  If you use this site, you are responsible for maintaining the confidentiality of your account and password and for restricting access to your computer, and you agree to accept responsibile for maintaining the confidentiality of your account and password and for restricting access to your computer, and you agree to accept responsibile for maintaining the confidentiality of your account and password and for restricting access to your computer, and you agree to accept responsibility for all activities that acceut or password.  -2005 XDimensional Technologies, Inc. All rights reserved.                                                                                                    | Login Name:                                                                                                    |                                                                                                    |                                                            |
| Login<br>Change password<br>Forgot your password?<br>New user registration request<br>The security XDTI uses is similar to that used when you place an order at a secured shopping site. Every XDTI session is secure, using the SSL protocol and 128-bit<br>strong encryption.<br>Your Account<br>If you use this site, you are responsible for maintaining the confidentiality of your account and password and for restricting access to your computer, and you agree to<br>accept responsibility for all activities that occur under your account or password.<br>2005 XDImensional Technologies, Tnc. All rights reserved.                                                                                                    | Password:                                                                                                    |                                                                                                    |                                                            |
| Change password Forgot your password? New user registration request The security XDTI uses is similar to that used when you place an order at a secured shopping site. Every XDTI session is secure, using the SSL protocol and 128-bit strong encryption. Your Account If you use this site, you are responsible for maintaining the confidentiality of your account and password and for restricting access to your computer, and you agree to accept responsibility for all activities that occur under your account or password2005 XDImensional Technologies, Inc. All rights reserved.                                                                                                    |                                                                                                    | Login                                                                                               | 2000                                                       |
| Forgot your password? New user registration request  The security XDTI uses is similar to that used when you place an order at a secured shopping site. Every XDTI session is secure, using the SSL protocol and 128-bit strong encryption.  Your Account If you use this site, you are responsible for maintaining the confidentiality of your account and password and for restricting access to your computer, and you agree to accept responsibility for all activities that occur or password.  2005 XDImensional Technologies, Inc. All rights reserved.                                                                                                    |                                                                                                    | Change password                                                                                     |                                                            |
| New user registration request          The security XDTI uses is similar to that used when you place an order at a secured shopping site. Every XDTI session is secure, using the SSL protocol and 128-bit strong encryption.         Your Account         If you use this site, you are responsible for maintaining the confidentiality of your account and password and for restricting access to your computer, and you agree to accept responsibility for all activities that occur under your account or password.         -2005 XDImensional Technologies; Tac. All rights reserved.                                                                                                    |                                                                                                    | Forgot your password?                                                                               |                                                            |
| The security XDTI uses is similar to that used when you place an order at a secured shopping site. Every XDTI session is secure, using the SSL protocol and 128-bit<br>strong encryption.<br>Your Account<br>If you use this site, you are responsible for maintaining the confidentiality of your account and password and for restricting access to your computer, and you agree to<br>accept responsibility for all activities that occur under your account or password.<br>-2005 XDImensional Technologies, Inc. All rights reserved.                                                                                                    |                                                                                                    | New user registration request                                                                       |                                                            |
| The security XDTI uses is similar to that used when you place an order at a secured shopping site. Every XDTI session is secure, using the SSL protocol and 128-bit strong encryption. Your Account If you use this site, you are responsible for maintaining the confidentiality of your account and password and for restricting access to your computer, and you agree to accept responsibility for all activities that occur under your account or password2005 XDImensional Technologies, Inc. All rights reserved.                                                                                                    |                                                                                                    |                                                                                                    |                                                            |
| KS<br>The security XDTI uses is similar to that used when you place an order at a secured shopping site. Every XDTI session is secure, using the SSL protocol and 128-bit<br><b>Your Account</b><br>If you use this site, you are responsible for maintaining the confidentiality of your account and password and for restricting access to your computer, and you agree to<br>accept responsibility for all activities that occur under your account or password.<br>-2005 XDImensional Technologies, Inc. All rights reserved.                                                                                                    |                                                                                                    |                                                                                                    | N                                                          |
| Your Account<br>If you use this site, you are responsible for maintaining the confidentiality of your account and password and for restricting access to your computer, and you agree to<br>accept responsibility for all activities that occur under your account or password.<br>-2005 XDImensional Technologies, Inc. All rights reserved.                                                                                                    | The security XDTI uses is similar to that used v<br>strong encryption.                                                     | nen you place an order at a secured shopping site. Every XDTI s                                     | れ)<br>ession is secure, using the SSL protocol and 128-bit |
| -2005 XDimensional Technologies, Inc. All rights reserved.                                                                                                    | Your Account<br>If you use this site, you are responsible for mai<br>accept responsibility for all activities that occur u | taining the confidentiality of your account and password and for r<br>fer your account or password. | estricting access to your computer, and you agree to       |
|                                                                                                    | 1-2005 XDimensional Technologies, Inc. All rights                                                                          | eserved.                                                                                            |                                                            |

If the ID is not entered, you are reminded this field is required prior to generating a new password.

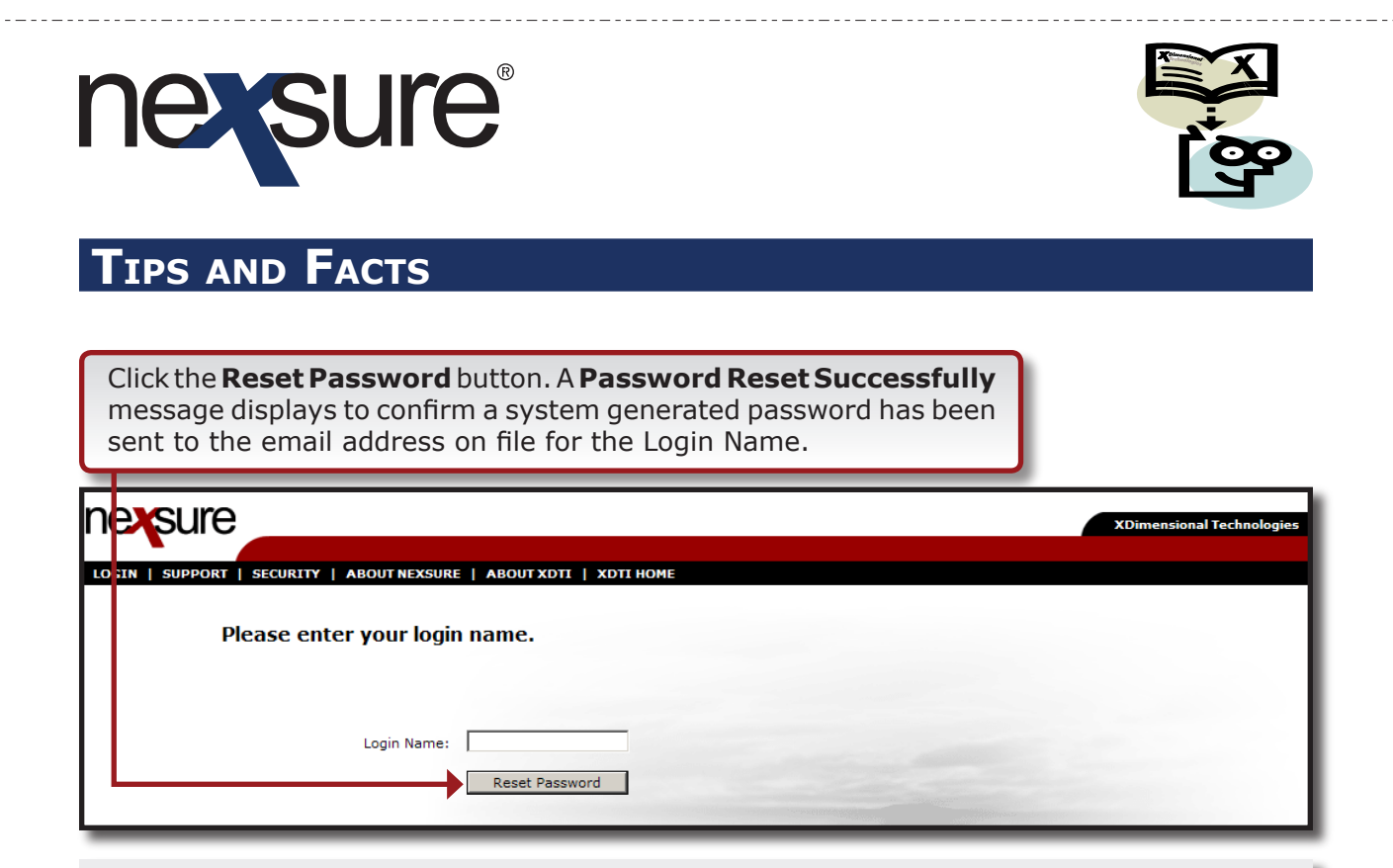

Note: In order to receive the newly generated password, the employee must have an e-mail address on their detail screen. This is added in the Employee File accessed from the ORGANIZATION menu.

The employee will be required to change the system generated password upon login. To change the system generated login, do the following:

- Open the System Notification email containing the system generated Nexsure password. Copy the password.
- Log in to Nexsure with your Login Name and paste the system generated password in the Password box. Click the Login button.
- The Change Password screen displays. Follow the steps for Changing Your Password on the previous two pages. Be sure to paste the system generated password in the Old Password box.